# **Connecting to Classweb from the CoB Lab**

### WinSCP

- 1. Open the Start Menu and type "WinSCP"
- 2. Open the WinSCP application
- 3. Enter the following connection info, then click "Advanced"

| Eile protocol:       |        |           |                       |
|----------------------|--------|-----------|-----------------------|
| SFTP                 | $\sim$ |           |                       |
| <u>H</u> ost name:   |        |           | Po <u>r</u> t number: |
| classweb.acs.unt.edu |        |           | 22 🛓                  |
| <u>J</u> ser name:   |        | Password: |                       |
| EUID                 |        | •••••     |                       |
| Sava 🚽               |        |           | Advanced 🔽            |

4. Click "Environment", then under "Remote directory", type "www"

| <u>R</u> emote directory:                            |  |
|------------------------------------------------------|--|
| www                                                  |  |
| Local directory:                                     |  |
|                                                      |  |
| Local directory is not used with Explorer interface. |  |
| Directory reading options                            |  |

5. Click "Login" to connect to Classweb

#### **CONNECTION INFO**

You may be prompted to Allow an "Unknown host key for classweb.acs.unt.edu". If so, click

"Yes" or "allow"

• Your site should now open in WinSCP, allowing you to drag and drop files

#### FILE RESTRICTIONS

- File Size Limit: Individual files are limited to 2mb in size.
- File Type Restrictions: Executable files (.exe) are restricted.

## **Any Questions?**

Need Help with Classweb? Please contact the UIT Help Desk:

#### Contact Information: https://www.it.unt.edu/helpdesk Sage Hall 330 940-565-2324 | <u>HelpDesk@unt.edu</u>

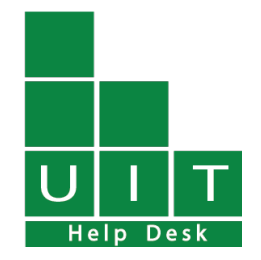